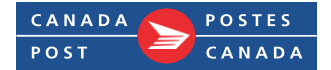

### Mot de passe en libre-service Directives pour l'application mobile pour Android

### Table des matières

Cliquez sur les liens ci-dessous pour accéder à la section indiquée dans le document.

- 1. Installer l'application Bravura One (téléphone de la Société ou téléphone personnel)
- 2. <u>S'inscrire sur un appareil mobile</u>
- 3. Ouvrir une session dans le portail Mot de passe en libre-service sur un appareil mobile

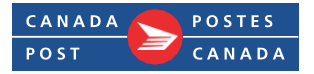

## 1. Installer l'application Bravura One (téléphone de la Société ou téléphone personnel)

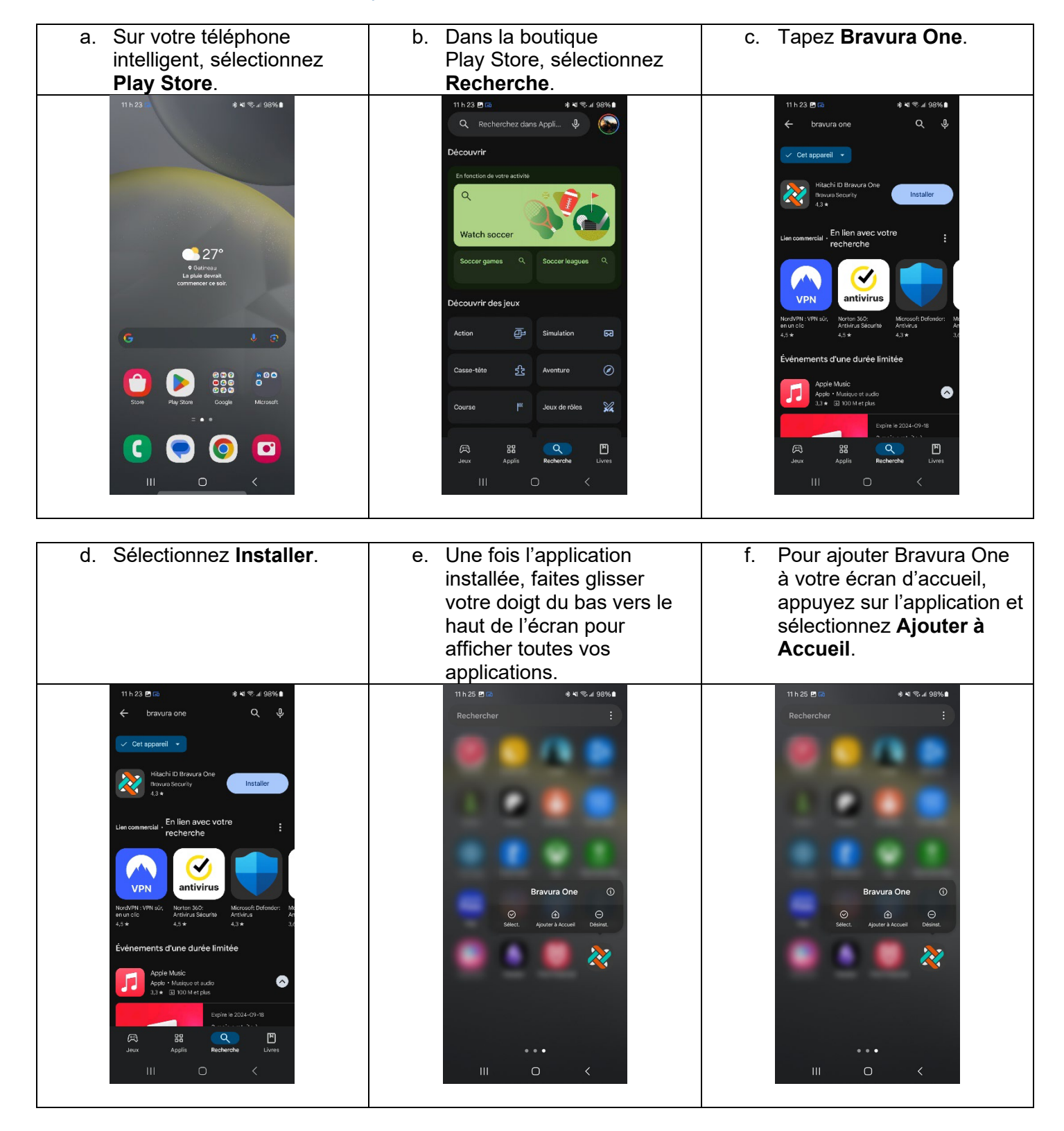

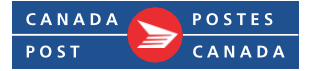

#### 2. S'inscrire sur un appareil mobile

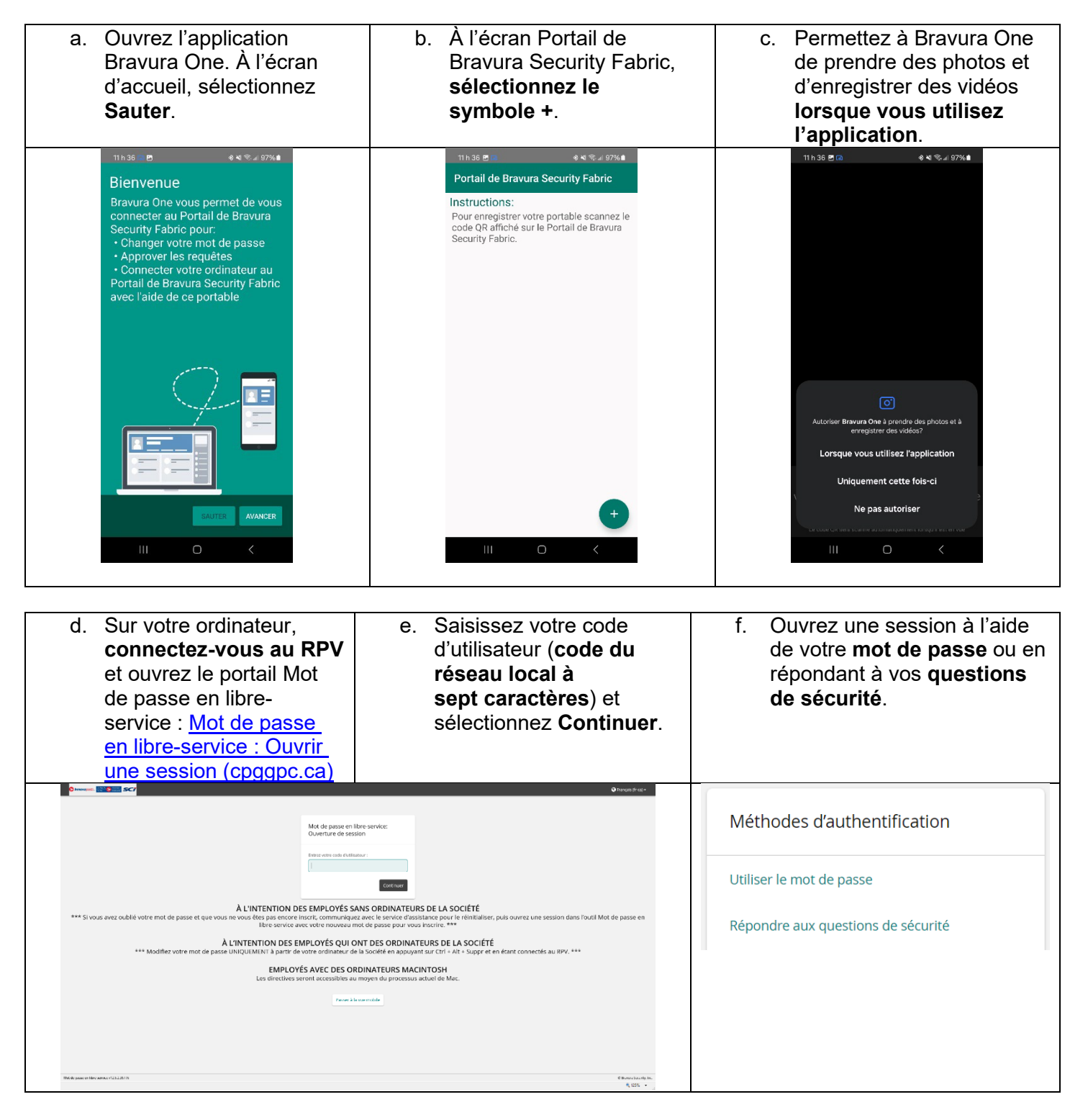

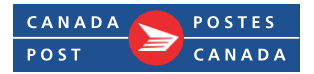

| <ul> <li>g. À l'écran Mot de passe en<br/>libre-service, sélectionnez<br/>Enregistrer les appareils<br/>mobiles.</li> </ul>                                                                                                  | h. À l'écran Activer l'appareil<br>mobile, sélectionnez<br><b>Enregistrer</b> .                                                                                                    | <ul> <li>À l'écran Activer l'appareil<br/>mobile, un code QR<br/>s'affichera.</li> </ul>                            |
|----------------------------------------------------------------------------------------------------|----------------------------------------------------------------------------------------------------|----------------------------------------------------------------------------------------------------|
| MON PROFIL<br>Modifier les mots de passe<br>Déverrouiller les comptes<br>Afficher le profil<br>Mettre à jour les questions de sécurité<br>Joindre d'autres comptes<br>Enregistrer les appareils mobiles<br>Voûte personnelle | Activer l'application :<br>Installez l'application :<br>Sur Android, ouvrez l'application Google Play.<br>Sur les appareils Apple, ouvrez la boutique App :<br>C. Enregistrez votre appareil :<br>Ouvrez l'application mobile d'accès à Bravura Securi<br>Enregistrer |                                                                                                    |
| j. Avec votre téléphone,<br>balayez le code QR au<br>moyen <b>de l'application</b><br>Bravura One.                                                                                                    | k. À l'écran du profil de<br>connexion, sélectionnez<br><b>Save</b> (Sauvegarder).                                                                                                    | I. Lorsqu'on vous demande<br>de saisir le nom du profil<br>de connexion, saisissez<br>CPGGPC et sélectionnez<br>OK. |

|                                                                                                    | pour compléter votre enregistrement.<br>Nom d'utilisateur:<br>Derek.Brine<br>SAUVEGARDER | pour completer votre enregistrement<br>N Entrez un nom unique pour ce profil de<br>conscion<br>CPGGPC |
|----------------------------------------------------------------------------------------------------|------------------------------------------------------------------------------------------|----------------------------------------------------------------------------------------------------|
|                                                                                                    |                                                                                          | +<br>C CPGGPC<br>1 2 3 4 5 6 7 8 9 0<br>q w e r t y u i o p                                           |
| Pointez la caméra de votre portable<br>vers le code QR affiché sur l'écran de<br>votre ordinateur<br>Le code CR sea scand automatiquement forqu'il est en vue | +                                                                                        | a s d r g n j k i                                                                                     |

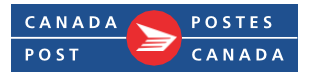

# 3. Ouvrir une session dans le portail Mot de passe en libre-service sur un appareil mobile

| a. Sur votre ordinateur,<br><b>connectez-vous au RPV</b><br>et ouvrez le portail Mot de<br>passe en libre-service :<br><u>Mot de passe en libre-</u><br><u>service : Ouvrir une</u><br><u>session (cpggpc.ca)</u>                                                                                                    | <ul> <li>b. Saisissez votre code<br/>d'utilisateur (code du<br/>réseau local à<br/>sept caractères) et<br/>Continuer.</li> </ul> | <ul> <li>c. Lorsqu'on vous demande<br/>de choisir une méthode<br/>d'authentification,<br/>sélectionnez Appareil<br/>mobile.</li> </ul> |
|----------------------------------------------------------------------------------------------------|----------------------------------------------------------------------------------------------------|----------------------------------------------------------------------------------------------------|
| Ourseent International         Otherware there           Mot de passe en libre service:         Ouverture de session                                                                                                    |                                                                                                    | Méthodes d'authentification                                                                                                    |
| Enter ette sobe Exetination :<br>[                                                                                                    |                                                                                                    | Utiliser le mot de passe                                                                                                    |
| À L'INTENTION DES EMPLOYÉS SANS ORDINATEURS DE LA SOCIÉTÉ<br>*** Si vous avez oublé votre mot de passe et que vous ne vous êtes pas encore inscrit, communiquez avec le service d'avsistance pour le réinitialiser, puis ouvrez une session dans l'outil Mot de passe en<br>Ibre service avec vetre nouveau mot de passe pour vous inscrite. ***  |                                                                                                    | Répondre aux questions de sécurité                                                                                                    |
| A L'INTENTION DES EMPLOYÉS QUI ONT DES ORDINATEURS DE LA SOCIÉTÉ *** Modifier voire mot de passe UNIQUIMENT à partir de voire endinateur de la société en applyant aur (r1 + 41 - Suppr et en écant connectés au RPV, ***     ENDINCES AVEC DES CODINATEURS MACINTOSH     Les directives serient accessibles au moyen du processus actuel de Mac. |                                                                                                    | Appareil mobile                                                                                                    |
| mont da                                                                                                    | an rida                                                                                                    |                                                                                                    |
| No de pase of they want i real 2019                                                                                                    | € Boon banda Inc<br>14, 125 ×                                                                                                    |                                                                                                    |
|                                                                                                    |                                                                                                    |                                                                                                    |

| <ul> <li>d. Un code QR s'affichera. Ouvrez l'application Bravura One<br/>sur votre téléphone intelligent.</li> </ul>                                                                                                    | <ul> <li>De là, sélectionnez</li> <li>Connecter via votre<br/>ordinateur.</li> </ul>                                                                                                    |
|----------------------------------------------------------------------------------------------------|----------------------------------------------------------------------------------------------------|
| Constant of the Browner Cherry point a registered device and tag the functions on the device to commune with authentication.<br>The constant is the functions on the device to commune with authentications.<br>The code deviginer admin: 107<br>Interference of the constant of the constant of the | Interest       Interest         Interest       Interest         Interest       Interest         Interest       Interest         Interest       Interest         Interest       Interest         Interest       Interest         Interest       Interest |
| Mer de parze en life- annote v132.32776 € Bracos Security, pro-                                                                                                    |                                                                                                    |

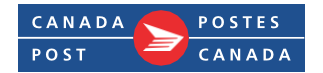

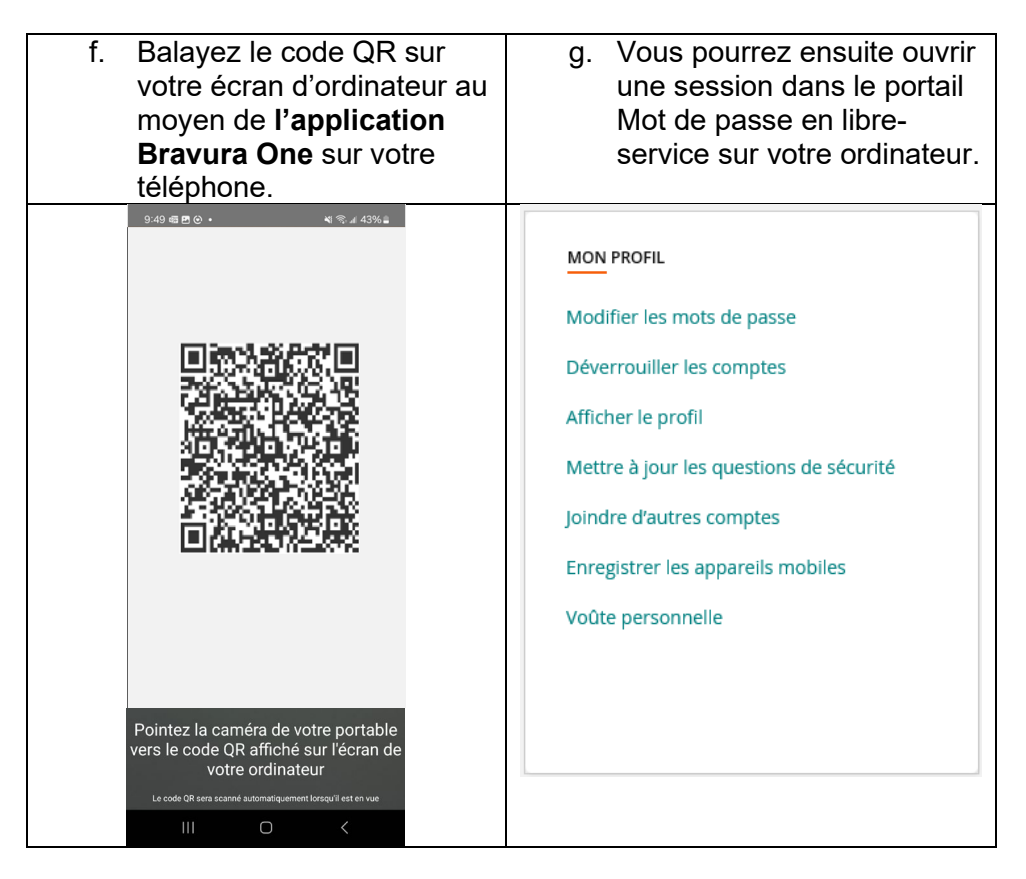